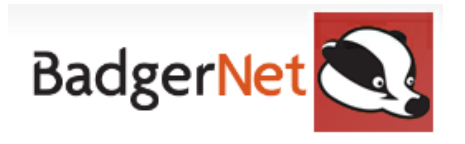

# Out of Area Bookings for Trust not using BadgerNet Maternity

## Express Booking

Please complete an express booking for patients referred to the RVI who are non-Badger Net Trusts.

# Non Badgernet Trusts in the North East and Cumbria Region

- Sunderland and South Tyneside Foundation Trust
- North Tees- University Hospital of North Tees
- South Tee- South Tees Hospital NHS Foundation Trust

### How to start an Express Booking?

1. Log into BadgerNet using your computer username and password

2. Select existing woman's record using NHS number only (this is to ensure there is no chance of duplication of record from another BadgerNet site which is a part of the single pregnancy record).

| Patient Selection NHS Confidential: Patient Identifiable Dat.  Select existing woman's record  Select existing baby's record |                                                               | 3. To start an express booking click                            |  |
|----------------------------------------------------------------------------------------------------|---------------------------------------------------------------|-----------------------------------------------------------------|--|
| SPA Referrals<br>Select existing in<br>Other BadgerNet<br>Switch to Neona<br>Switch to SPAG.                                 | eferral<br>Patients:<br>tal system<br>J system                | into "Enter new note" and search for<br>"Express Booking"       |  |
| Expressboo<br>12 Dec 00 (Current A<br>G? P?   LMP: ?   Booked:                                                               | Age: 21)   Express booking<br>7   EDD: ?   Current Gest: EDD? | RECORDED, T8<br>, NE3 3QJ<br>Babies on scan: ?   Booking BMI: ? |  |
| Enter new note                                                                                                    | Search EXPRESS                                                | X                                                               |  |
| Pregnancy Summary                                                                                                    | Search Extras                                                 |                                                                 |  |
| Notes During Pregnancy                                                                                                    | Woman Notes                                                   |                                                                 |  |
| Fetal Medicine                                                                                                    | Express Booking                                               |                                                                 |  |
|                                                                                                    |                                                               |                                                                 |  |

- 4. When the express booking form opens you will see 3 tabs that need to be completed:
  - 1. Demographics
  - 2. Health History
  - 3. Current Pregnancy
  - 4. Care Plan

5. Start with the **Demographics tab.** These will be pulled from e-Record. Check this information is correct. Update on PM Office within e-Record if any changes are required to demographics.

-Do you have an existing growth chart ID- select 'No'

-Complete Parental Details (to include primary language,

| NHS Confidential: Pr | OB: 15 Nov 22 at 11:23 (41+5/40)   No. of Babies: 1   Booking BMI: 20.77   Current BMI: 20.77   Blood Group: A +   PN 96hrs   Current Care: PCC<br>atient Identifiable Data |
|----------------------|----------------------------------------------------------------------------------------------------|
| mographics           |                                                                                                    |
| Ith History          | - Demographics                                                                                                    |
| rent Pregnancy       |                                                                                                    |
|                      | Date and Time Recorded 19 Nov 22 v at 11:45                                                                                                    |
|                      | National Identifier 393 739 6829                                                                                                    |
|                      | NHS Number 3937396829                                                                                                    |
|                      | CHI Number 🛛 🚱                                                                                                    |
|                      | H&C Number                                                                                                    |
|                      | Do You Have An Existing Growchart ID? 🕢 No 😐 Yes 💽 Verify Growchart ID                                                                                                    |
|                      | Growchart Id                                                                                                    |
|                      | Hospital Number                                                                                                    |
|                      | Date of Birth 10 Oct 00 🔽 Age Today: 22                                                                                                    |
|                      | Postcode NE9 6HL                                                                                                    |
|                      | Practice Code A85007                                                                                                    |
|                      | CCG Code 123                                                                                                    |

### 6. Complete Health History tab

- Folic acid
- Ever smoked
- Average units per week since conception
- Female Genital Mutilation (if known)
- Risk assessment (Record any known risk factors to include medical, social, mental health, substance misuse, broader family issues)

#### 7. <u>Complete Current Pregnancy tab</u>

- Gravida and parity
- Have you been pregnant before? If yes record 'previous pregnancy' to include date of birth, gestation, number of babies, outcome, sex and birthweight for each previous pregnancy
- LMP (if known)
- Date of antenatal booking appointment
- Height/weight
- Blood pressure
- CO reading

### 8. In the additional events box on the right hand side, complete the Care Plan

| Express Booking<br>Xxbadge<br>10 Oct 00 (Age<br>G1P1+0   Bab<br>NHS Confidenti | rtesting, Penelope (NHS: 393 739 6829   Hospital Number: NOT RECORDED)<br>at Birth: 22) [25 Onslow Gardens, Gateshead, Tyne and Wear, NE9 6HL<br>y 1 DOB: 15 Nov 22 at 11:23 (41+5/40)   No. of Babies: 1   Booking BMI: 20.77   Current BMI: 20.77   Blood Group: A +   PN 96hrs   Current Care: PCC<br>al: Patient Identifiable Data | × |
|--------------------------------------------------------------------------------|----------------------------------------------------------------------------------------------------|---|
| Demographics<br>Health History<br>Current Pregnancy                            | Blood Pressure: Diastolc mmHg<br>Carbon Monoxide (CO) Level Offered Accepted Declined Not Offered                                                                                                    | > |
|                                                                                | Antenatal Care     Number of Admissions during this Pregnancy (to any hospital)     Number of Antenatal Contacts (to any hospital)     Any Type of Antenatal Contacts (to any hospital)                                                                                                    |   |

- Date and Time Started (please enter the date the woman was booked here)
- Update type- select booking
- Hospital community midwife is attached to (i.e. Sunderland)
- Antenatal care type (i.e. midwife only or midwife and obstetrician)
- Intended place of birth- NHS Hospital- Consultant Only. If NBC specified select NHS Hospital-Midwife Only, then select Midwifery Unit co-located with Consultant Obstetric unit, name of intended Midwife Unit- NBC
- Intended location of birth-select use current location and RVI will appear within the box
- Continuity Pathway- Select OOA Community Midwives
- Named Midwife- OOA CMW

#### **Express Booking Checklist**

- □ Search for record using NHS number
- □ Find express booking note
- □ Complete Demographics, Health History, Current Pregnancy, Care Plan

If you require any further support or training please email Nuth.badgernetmaternitysupport@nhs.net